## How to Register in Tadawulaty

## THROUGH YOUR ONLINE TRADING ACCOUNT

STEP1: Log into your internet trading account maintained with any of your brokerage firms.

STEP2: You will see Tadawulaty link within the main page. Click on the "LOGIN" link.

STEP3: You will be presented with a registration form to fill in.

STEP4: Complete the registration process and create your own user name and password.

STEP5: You can then start accessing your account directly from Tadawulaty web portal by clicking on the login button.

STEP6: You can alternatively access your account by clicking on the "LOGIN" button in the login portlet in this website.